# SIGHNING AND ENCIPHERMENT PROCESS

# IN ETENDER USER CREATION

## Connect the token to USB Port and Click on Run Setup.exe

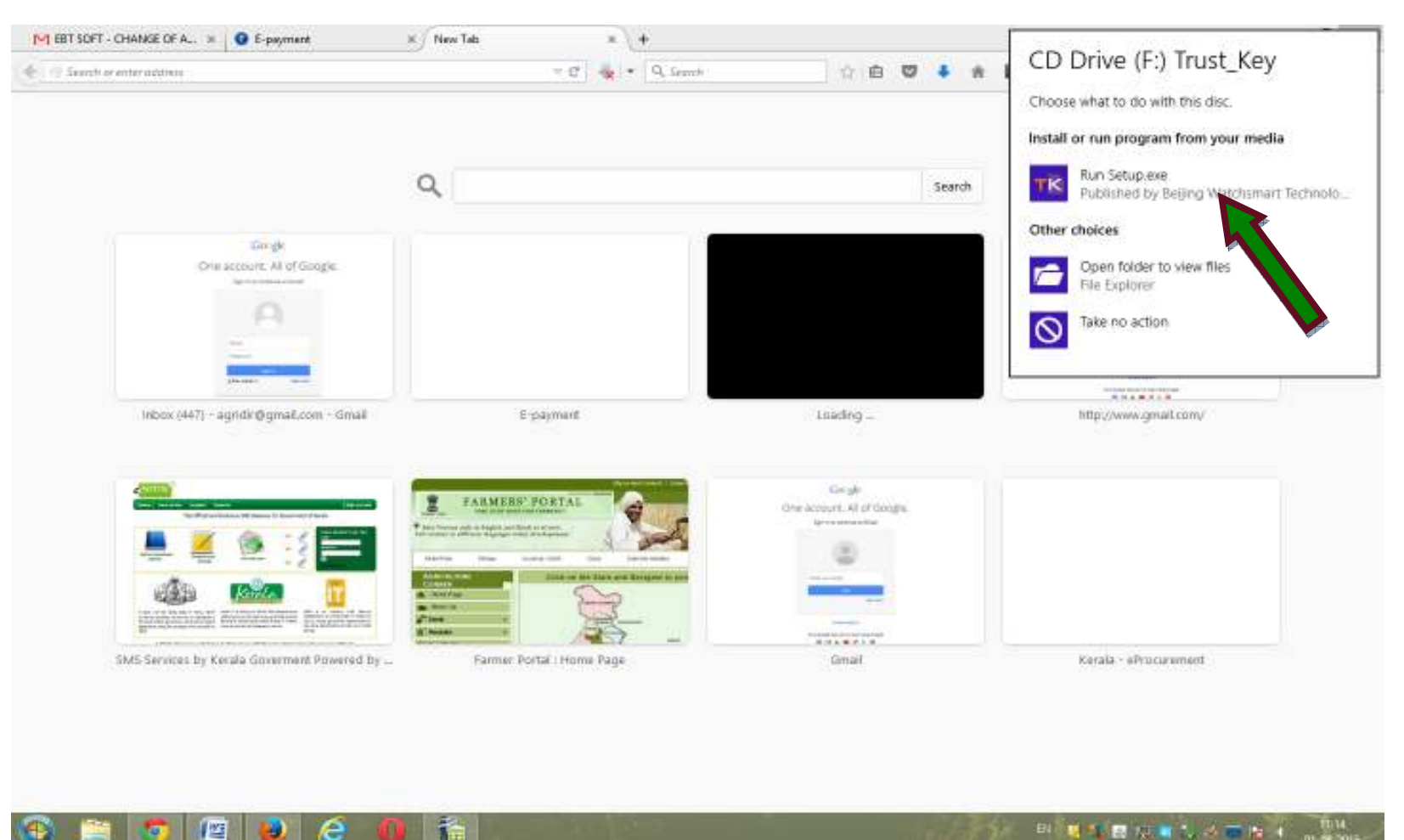

## Click on Instal

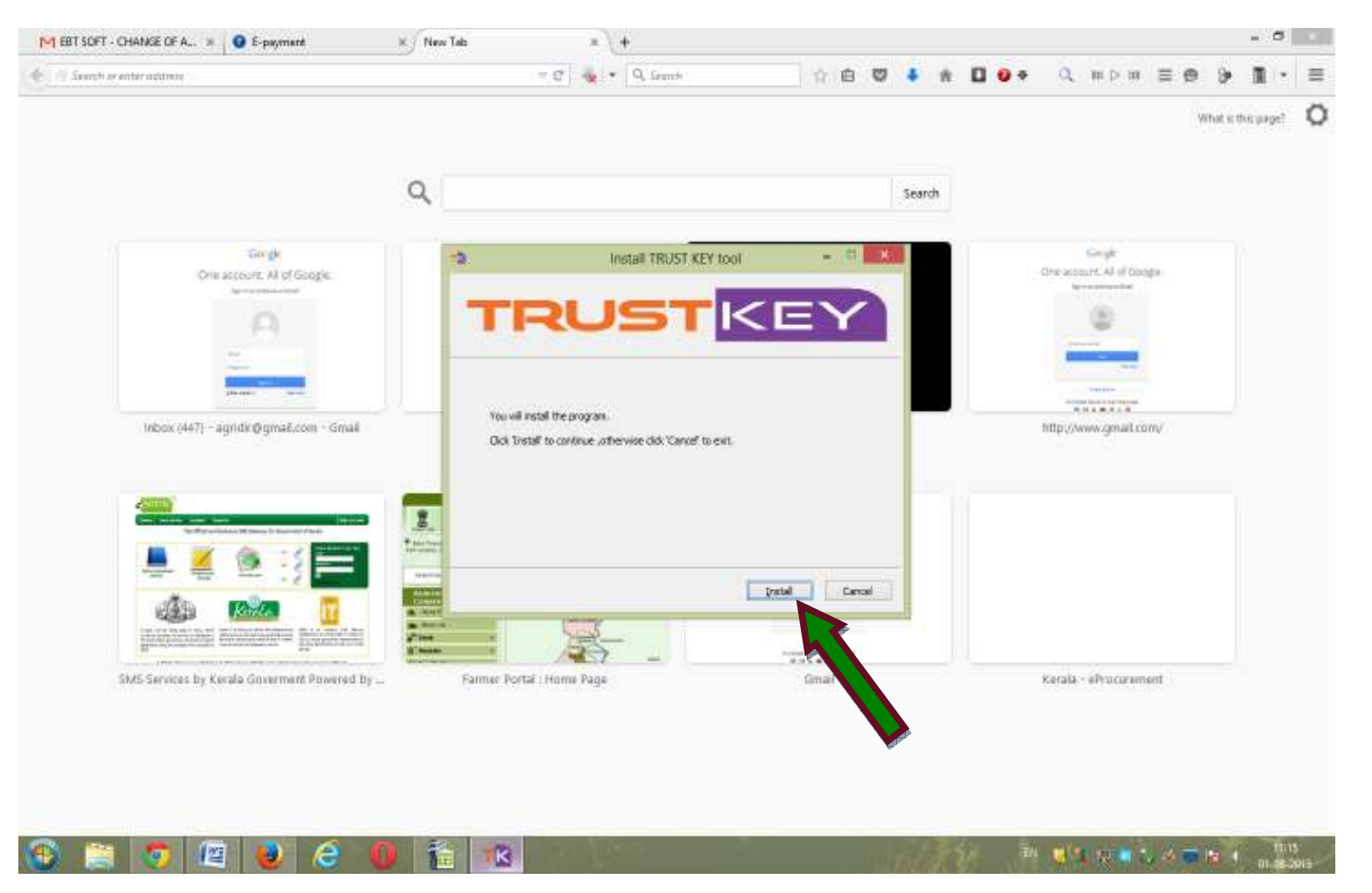

Click on Finish

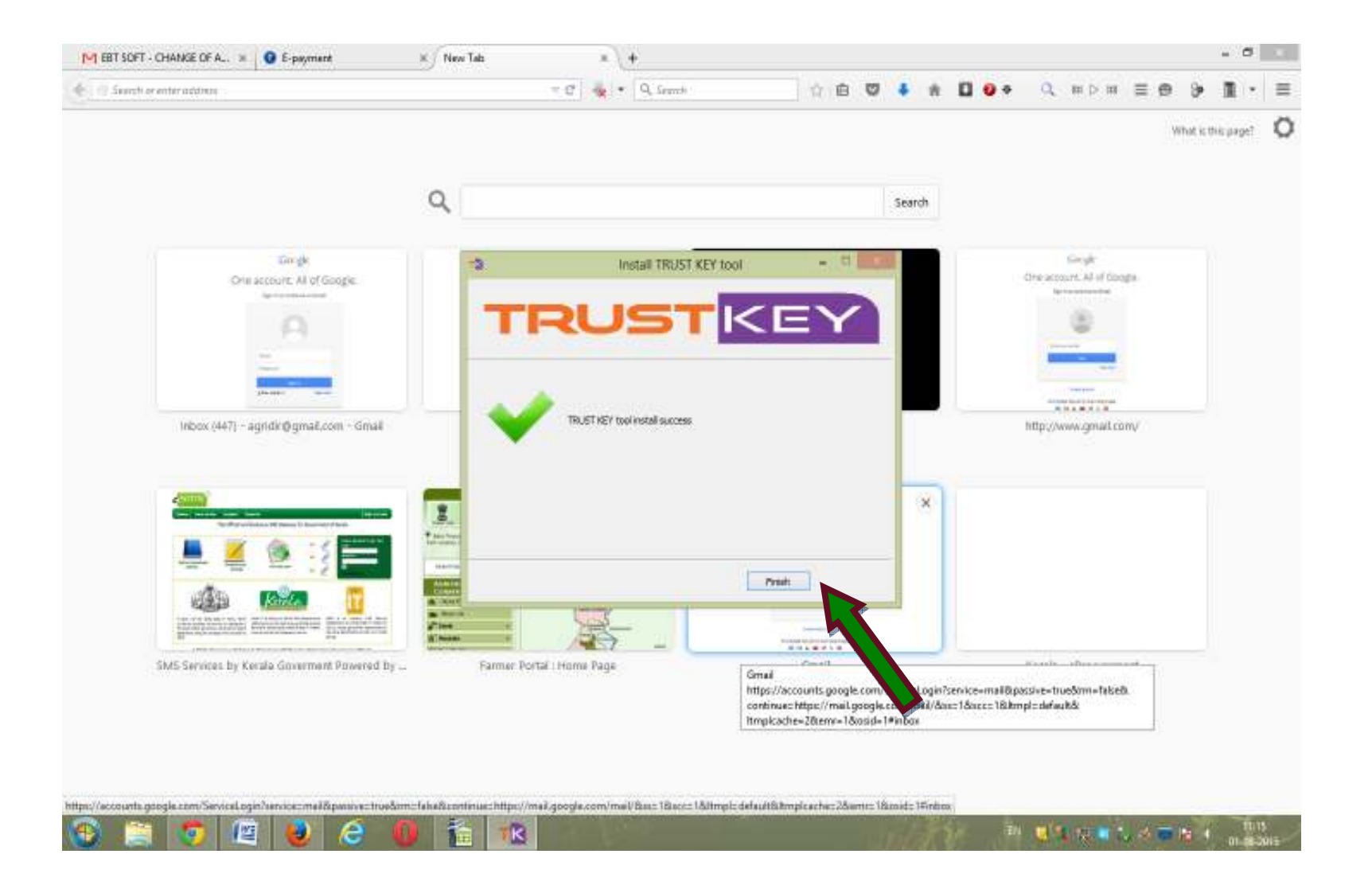

### Type www.etender.kerala.gov.in

### Give login id and Password

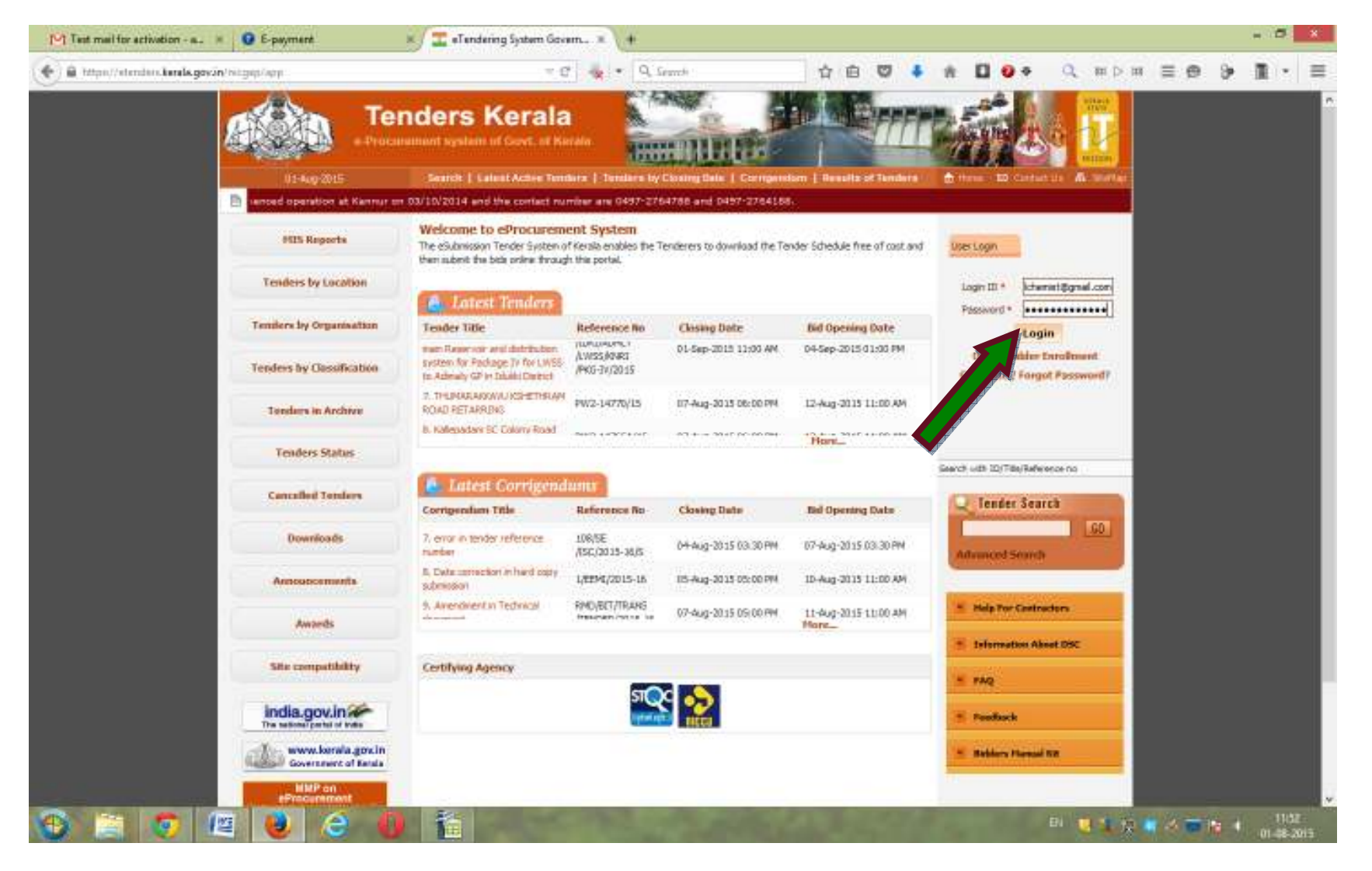

# Click on Signing Certificate

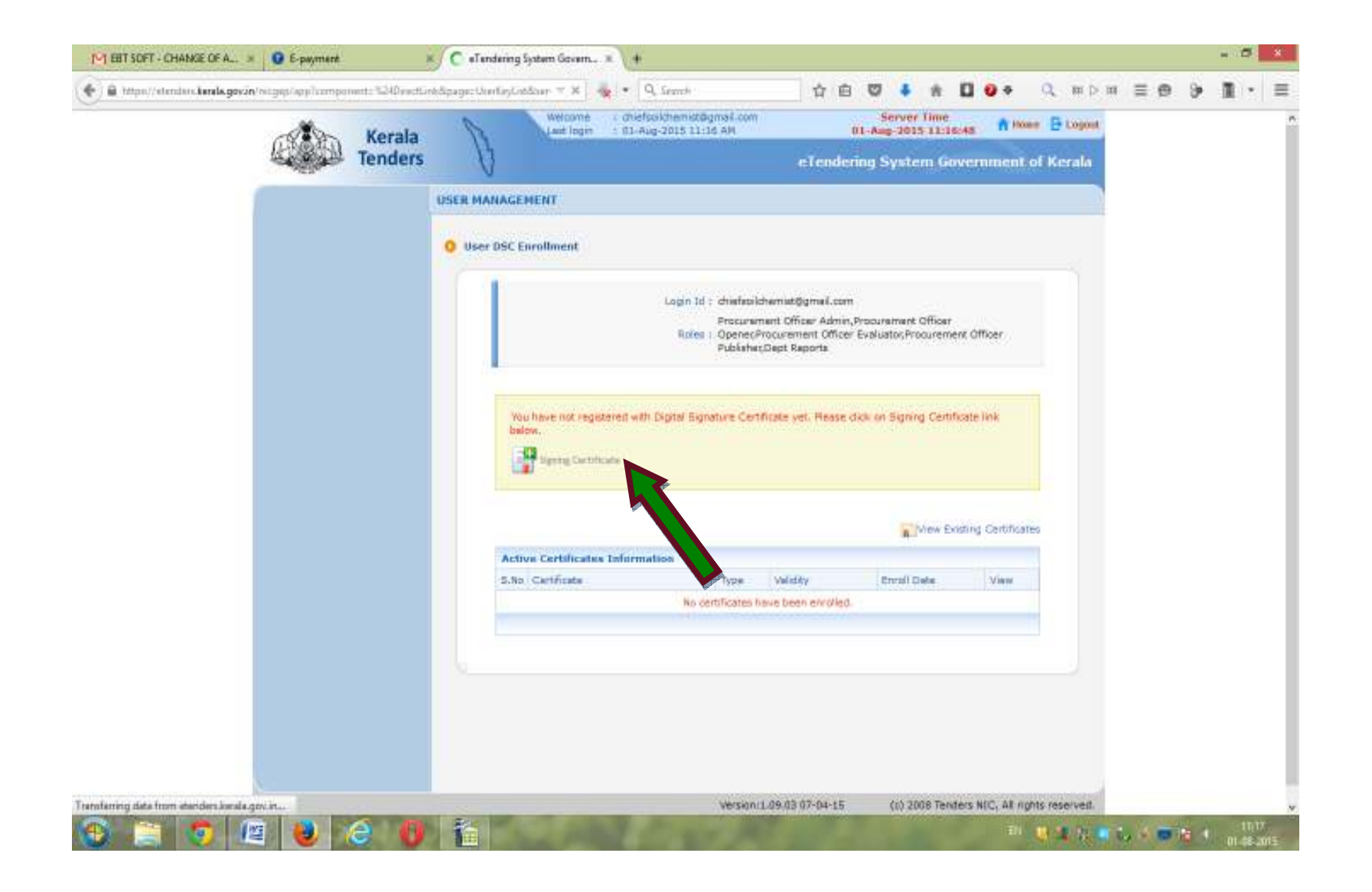

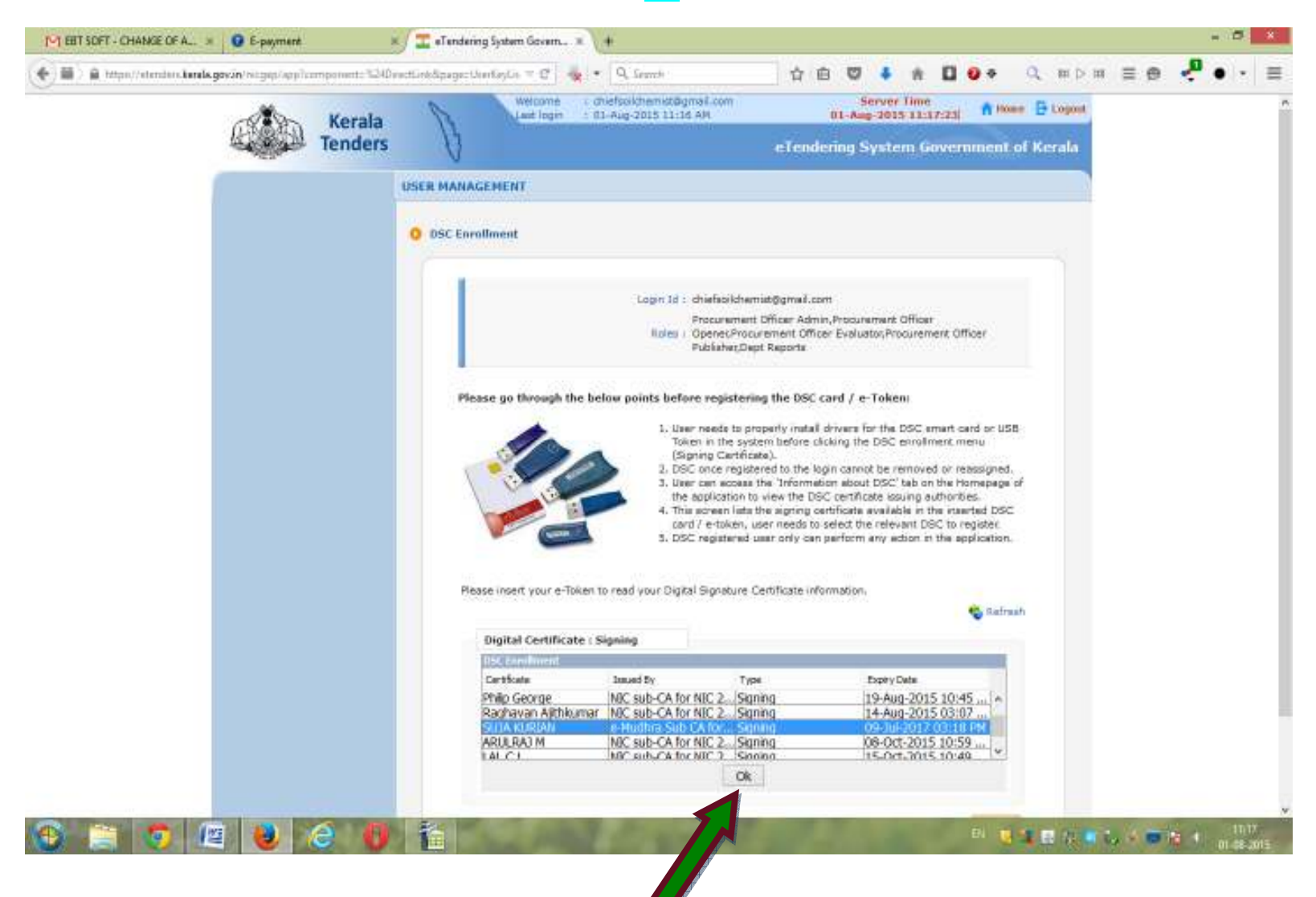

Select the Name of token from the list and click ok

### The message will display and click on Ok

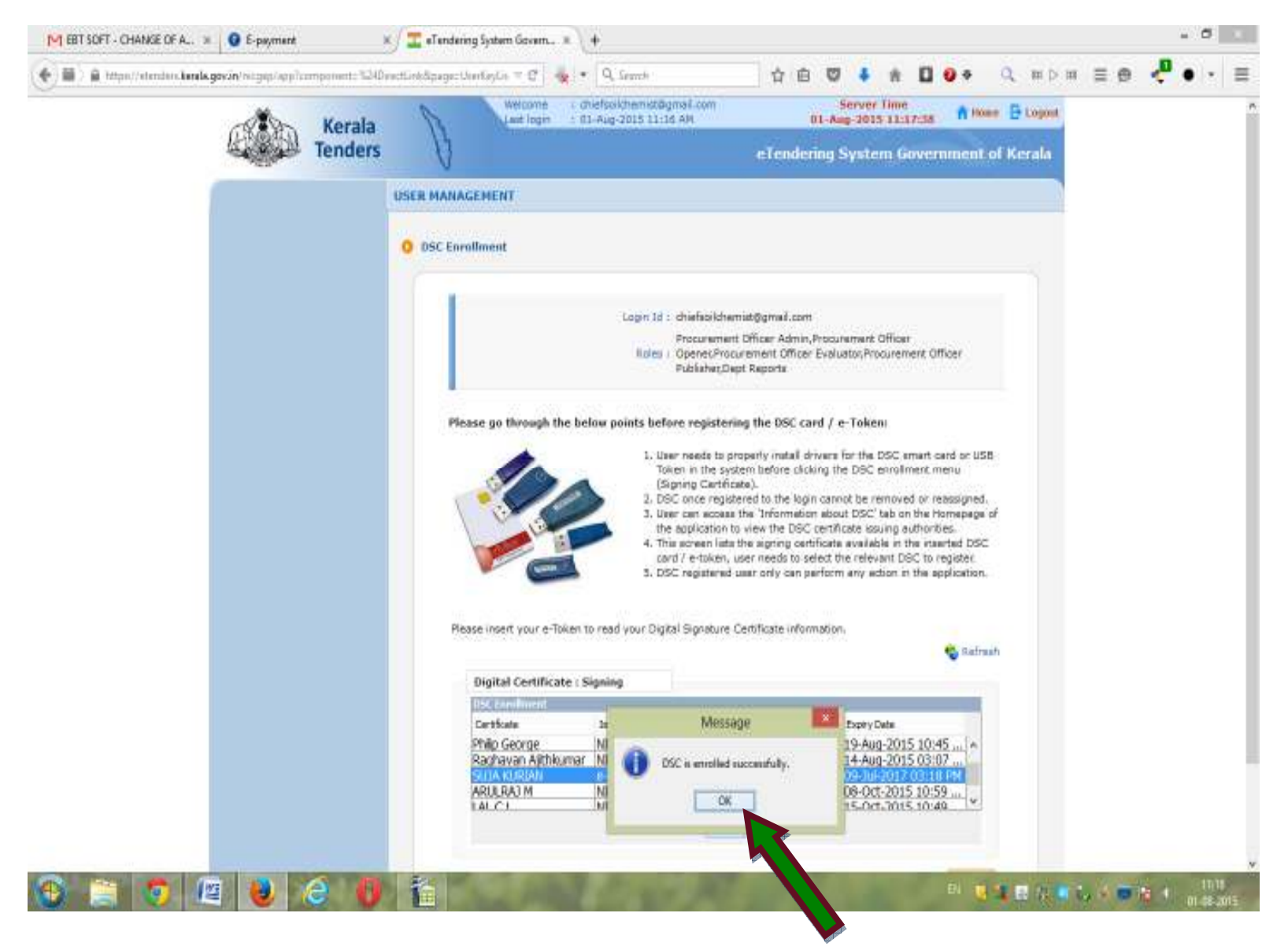

# Click on **Encipherment certificate**

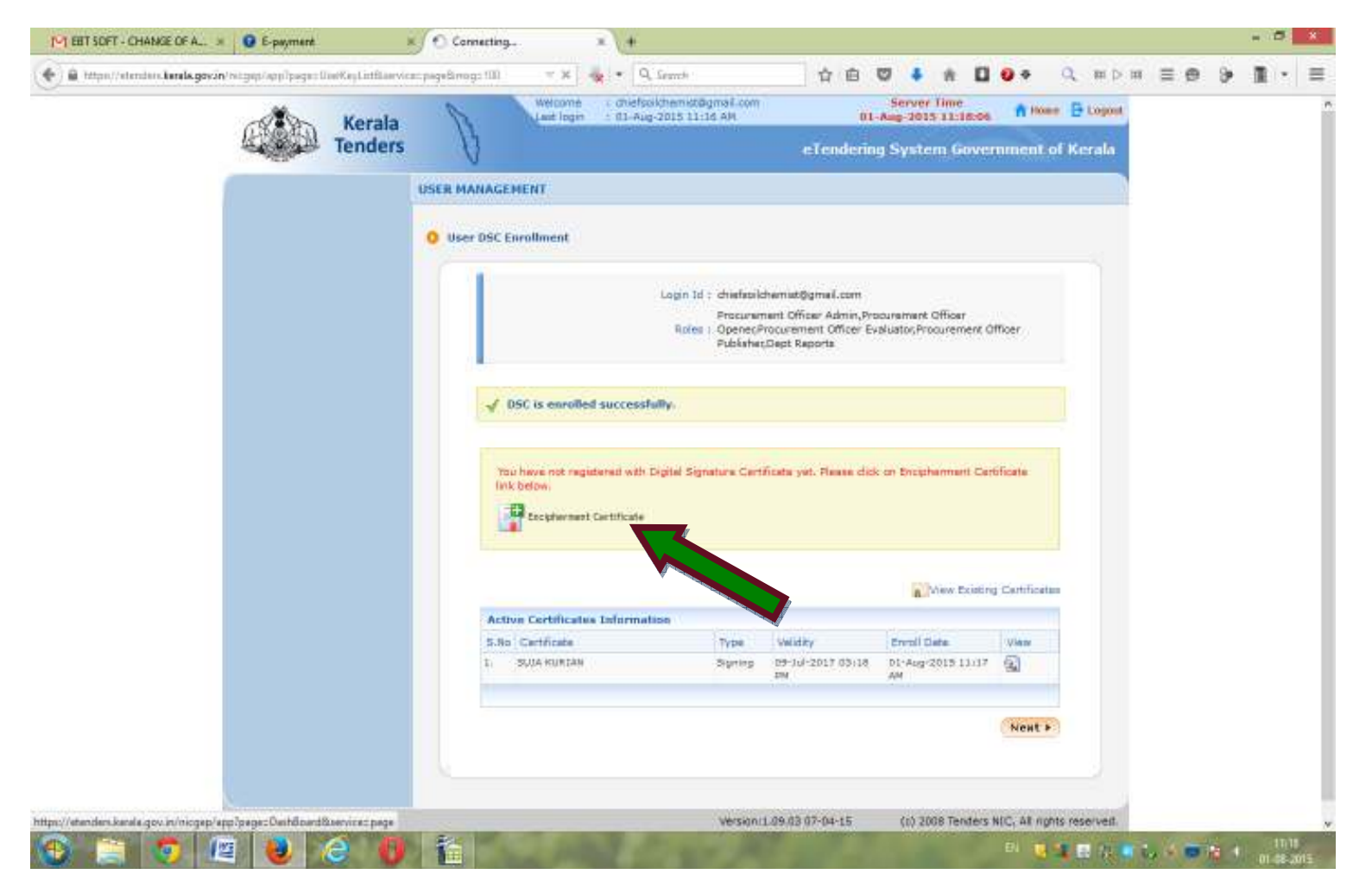

#### Select the name of token from list and click on **OK**

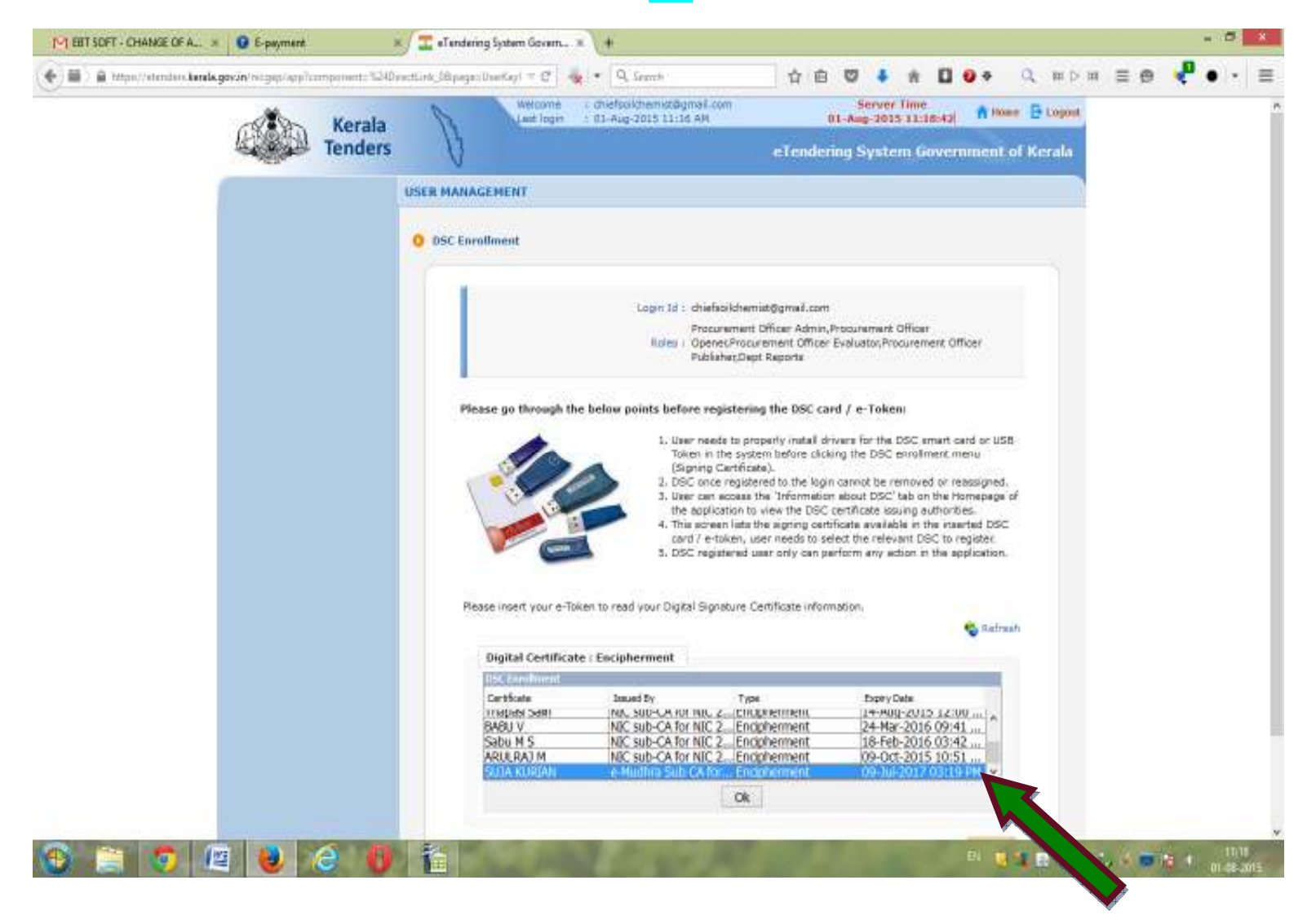

# The message will display and click on OK

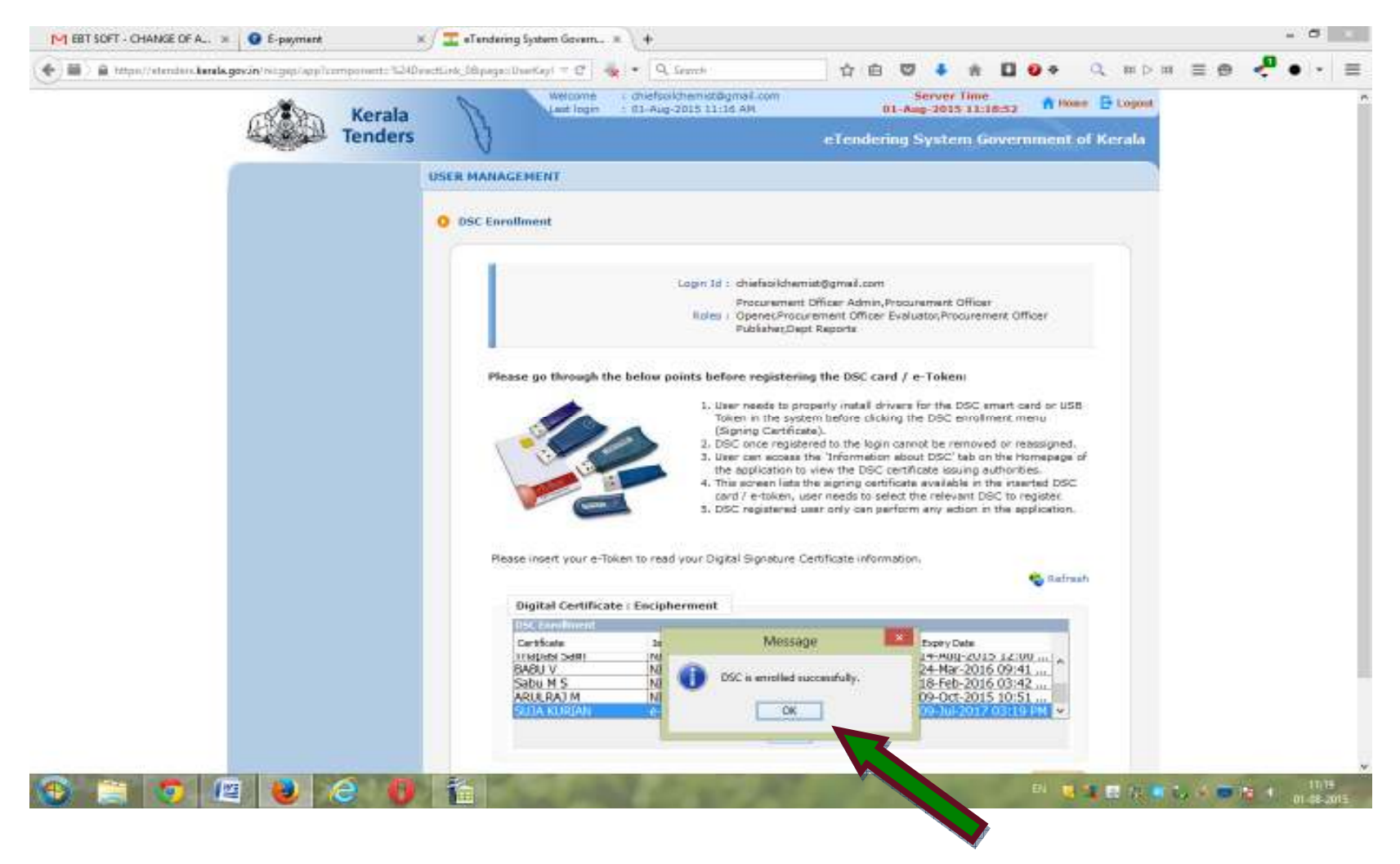

Click on Next

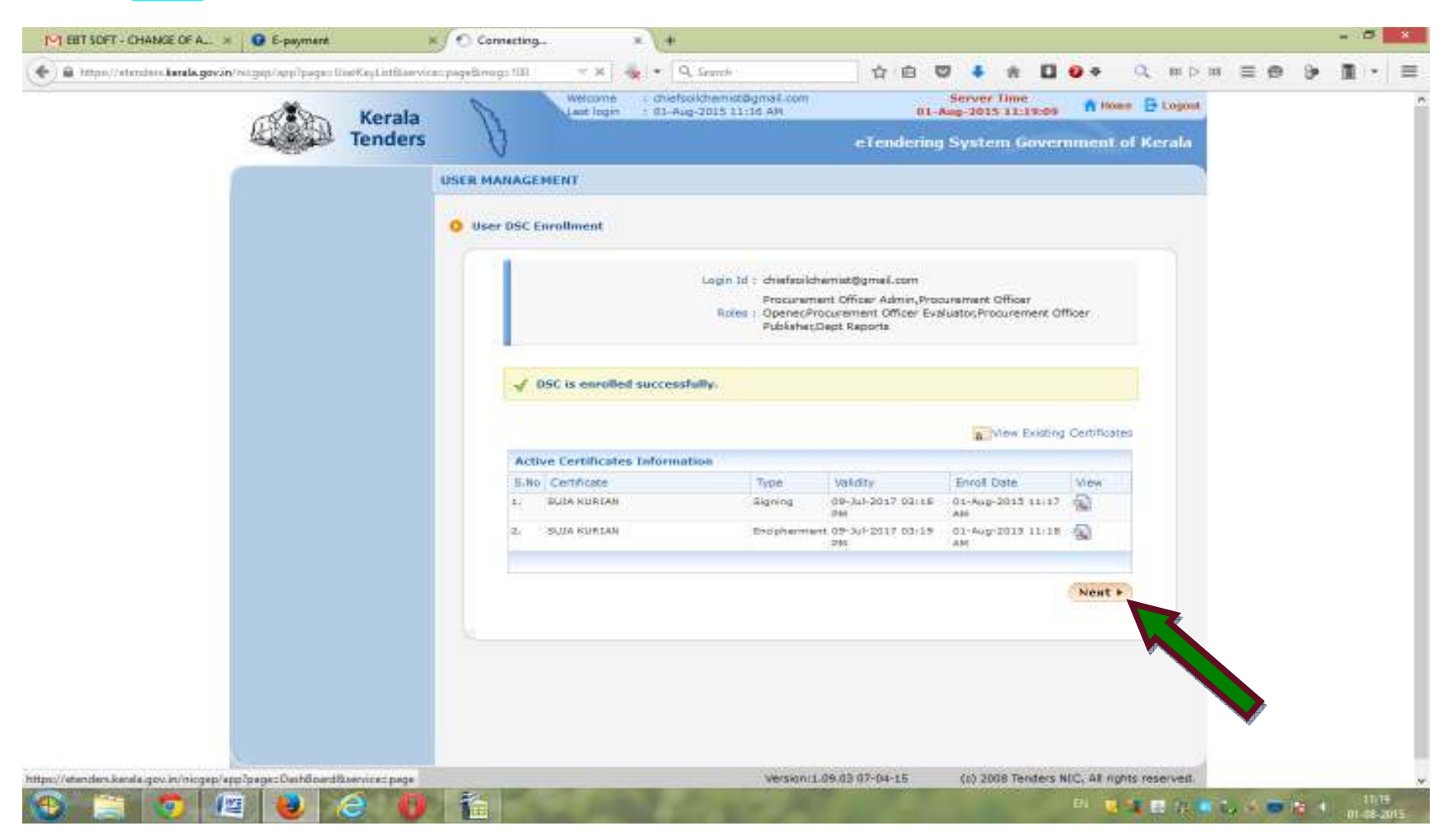

#### Give the Login Id and Password and click on Login

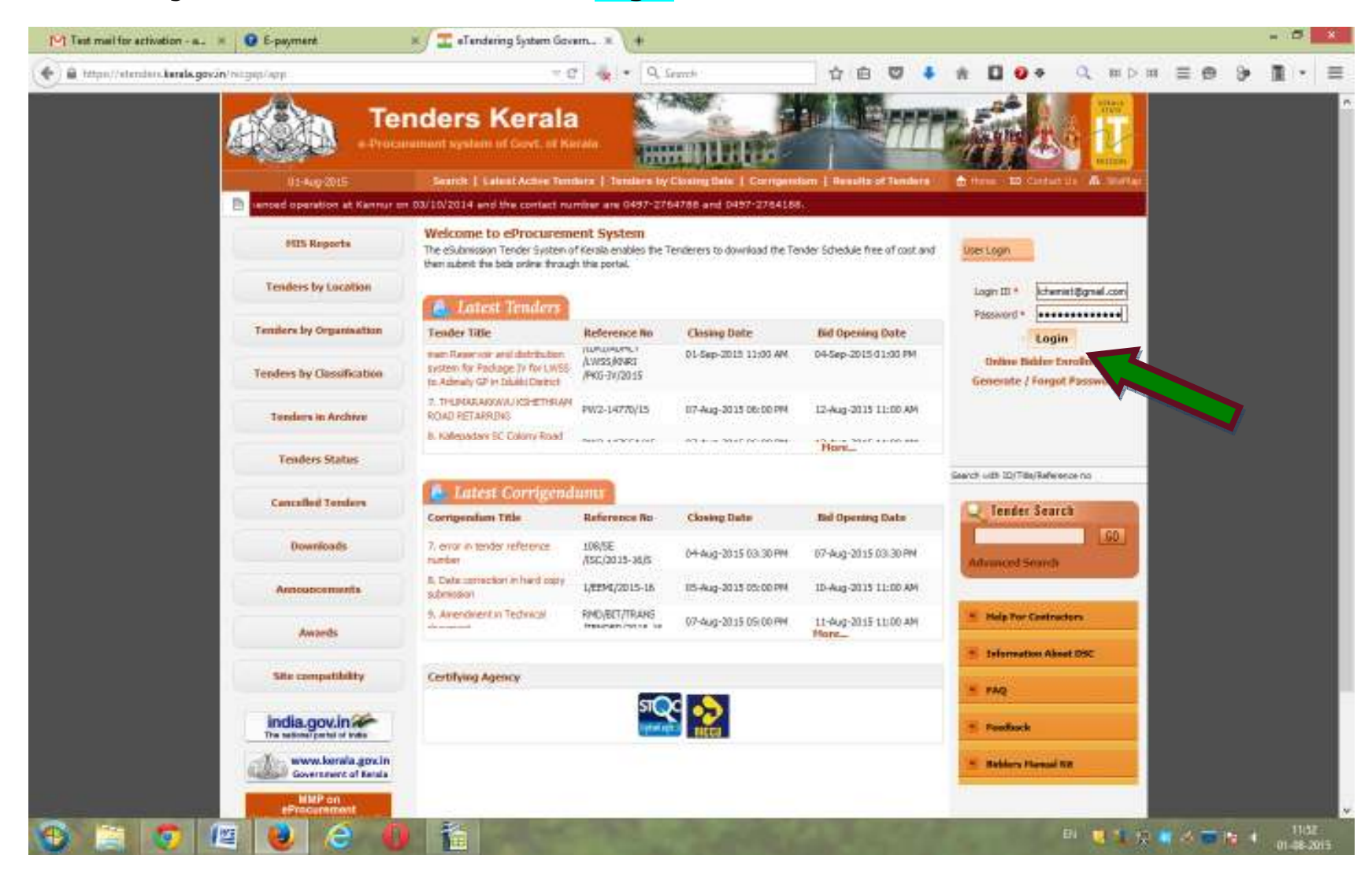

# Click on Login

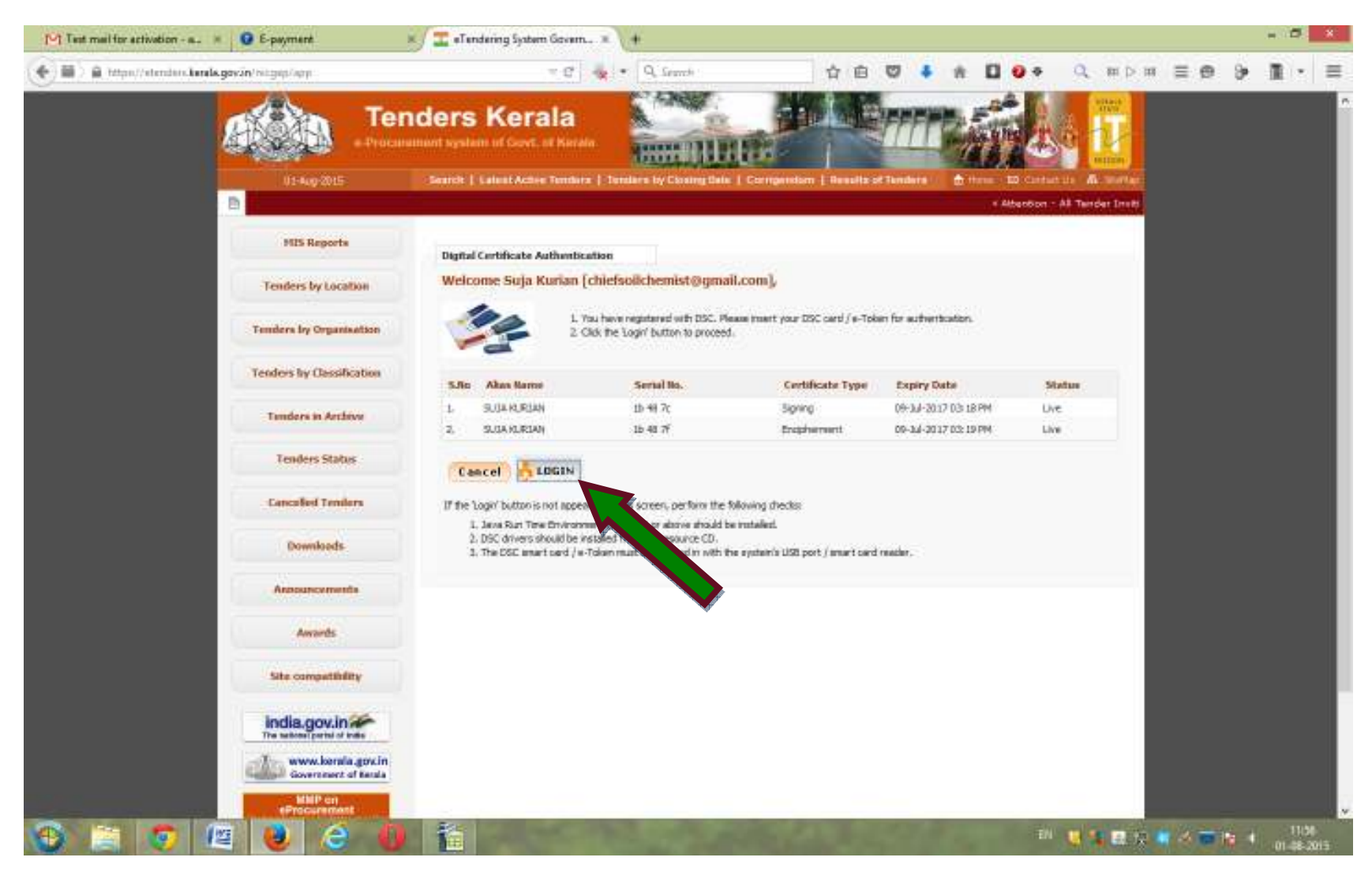

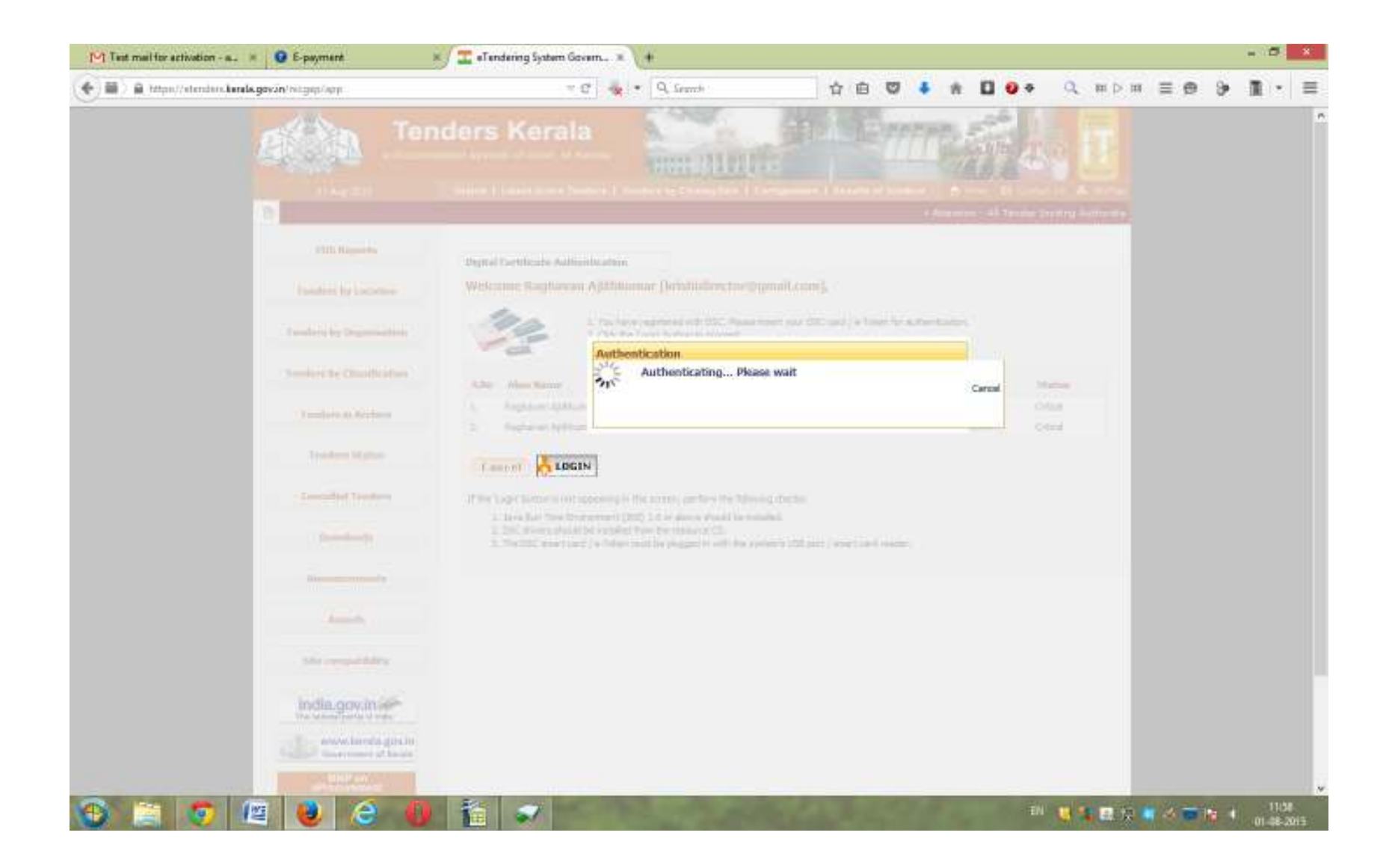

## Enter the **PIN** and click on **OK**

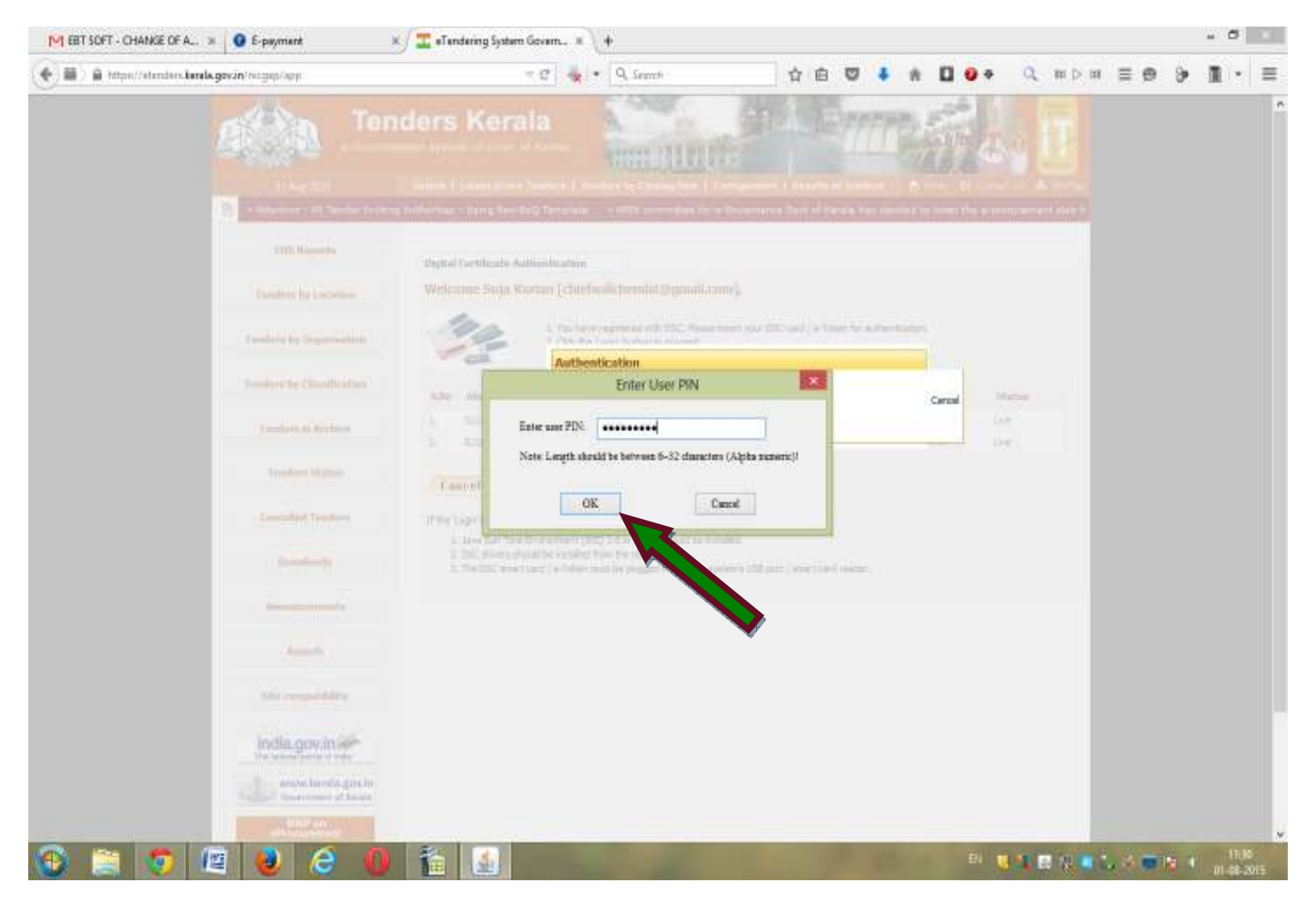

#### Then the window for tender will be displayed

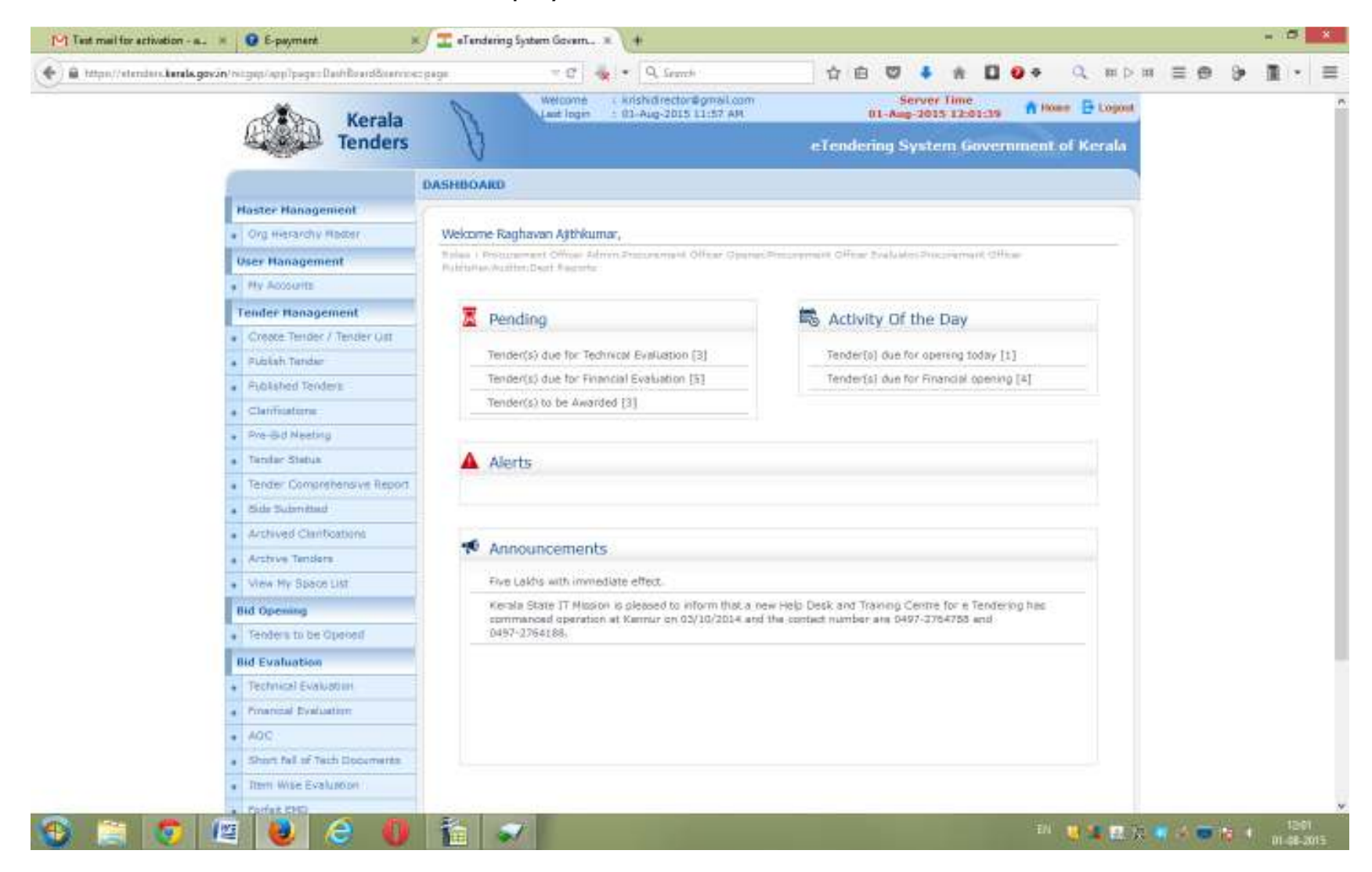